# Solution Orocom

Documentation utilisateur Projet Laravel

# Sommaire

#### Table des matières

| Sommaire                                  | 2  |
|-------------------------------------------|----|
| Avant de commencer                        | 3  |
| Informations importantes                  | 3  |
| Comment Lancer le projet                  | 4  |
| Se connecter                              | 7  |
| Gestion des modules                       | 8  |
| Ajouter un module                         | 8  |
| Supprimer un module                       | 8  |
| Gestion des prix                          | 9  |
| Calcul d'un prix des services d'un module | 9  |
| Déconnexion                               | 10 |

## Avant de commencer

### Informations importantes

Afin de pouvoir fonctionner, votre ordinateur doit être connecter au réseau.

# **Comment Lancer le projet**

Aller sur le pc : P53CAM-005-03

Se connecter avec le mot de passe : Not24get

1 - Aller sur OpenNebula

Le site sera sur le bureau sous le nom de « OpenNebula Sunstone- Cloud Operations Center » cliquer déçu.

Connecter vous avec :

utilisateur : louan.dahan@campus53.lan

Mot de passe : 1qa0nRsI

2 - Lancer la machine virtuelle : « VmClient »

| Open<br>Nebula                      | <b>M</b> 11099       | VmClient RUNNING                                                                                                    |                | 💄 louan.dahan@campus5                          | . – 🌐 OpenNet |
|-------------------------------------|----------------------|----------------------------------------------------------------------------------------------------|----------------|------------------------------------------------|---------------|
| Dashboard<br>Instances<br>Templates | <b>←</b> □ ② Info Ca | □     ►     ●     •     C     ■       □     Ø     ►     C     ■       □     Ø     WMRC     ●     □       □     Ø     Network     Snapshots | Actions L      | <b>D</b><br>og                                 |               |
| Network -                           | Information          |                                                                                                    | Ownershi       | ip                                             |               |
| Not officially supported            |                      |                                                                                                    | Owner<br>Group | louan.dahan@campus53.lan<br>GA_53_ON_CLOUD_219 | ß             |
| OpenNebula 6.6.3                    | ID                   | 11099                                                                                                    |                |                                                |               |
| l. li                               | Name                 | VmClient                                                                                                    |                |                                                |               |
|                                     | State                | ACTIVE                                                                                                    |                |                                                |               |
|                                     | LCM State            | RUNNING                                                                                                    |                |                                                |               |
|                                     | Host                 | MUFASA2                                                                                                    |                |                                                |               |
|                                     | IP                   | 0:02:00:93:c4:fd:6b                                                                                                    |                |                                                |               |
|                                     | Start time           | 11:15:55 24/04/2024                                                                                                    |                |                                                |               |
|                                     | Deploy ID            | vm-337014_234eb2e0-25c8-4ebe-8da0-71eb52fe63<br>20                                                                                         |                |                                                |               |
|                                     | Reschedule           | no                                                                                                    |                |                                                |               |
|                                     | Virtual<br>Router    |                                                                                                    |                |                                                |               |

3- Quand vous êtes connecté au bureau démarrez Wamp : Cherchant dans la barre de Windows écrivez « Wamp » et cliquer sur « Wampserver64 ».

| Cout Applications Docume                                              | nts Web | Paramètres | Dossiers | Photc 🕨 | 🥊 | > |
|-----------------------------------------------------------------------|---------|------------|----------|---------|---|---|
| Meilleur résultat                                                     |         |            |          |         |   |   |
| Wampserver64<br>Application                                           |         |            |          |         |   |   |
| Rechercher sur le Web                                                 |         |            |          |         |   |   |
| Q Wamp - Afficher plus de résultats de recherche                      | >       |            |          |         |   |   |
| Q WampServer - Logiciel informatique                                  | >       |            |          |         |   |   |
| Q wampserver 64                                                       | >       |            |          |         |   |   |
| Q wampserver download                                                 | >       |            |          |         |   |   |
| Q wampserver aviatechno                                               | >       |            |          |         |   |   |
| Sites Web                                                             |         |            |          |         |   |   |
| Page d'accueil de Wampserver64                                        |         |            |          |         |   |   |
| L'indexation de la recherche a été désacti<br>Réactivez l'indexation. | vée.    |            |          |         |   |   |

4 - Par la suite lancez « Visual Studio Code »

|                                                 | Open<br>Nebula     #11099 - VmClient                                                                                                    | <i>→</i> VMRC connected                                                                                                    | Send Ctr/Abbel                                      |               |
|-------------------------------------------------|----------------------------------------------------------------------------------------------------|----------------------------------------------------------------------------------------------------|-----------------------------------------------------|---------------|
| Cerbeile                                        | File Edit Selection                                                                                                    | iew ···· ← →                                                                                                    | b Paramètres Dossiers Photo • • • • •               |               |
| krosoft Edge                                    | ארי<br>ארי<br>גער ארי<br>גער איי                                                                                                    | Meileur résultat                                                                                                    | Visual Studio Code                                  |               |
| Por por verb4                                   | الله معنی محل<br>الله معنی محل<br>الله محل<br>الله محل<br>اللم محل<br>الله محل<br>الله محل<br>الله محل<br>الله محل<br>الله محل<br>الله محل<br>الله محل<br>الله محل<br>الله محل<br>الله محل<br>الله محل<br>الله محل<br>الله محل<br>الله محل<br>الله محل<br>الله محل<br>الله محل<br>الله محل<br>الله محل<br>المحل<br>المحل<br>المحل<br>المحل<br>المحل<br>المحل<br>المحل<br>المحل<br>المحل<br>المحل<br>المحل<br>المحل<br>المحل<br>المحل<br>المحل<br>المحل<br>المحل<br>المحل<br>المحل<br>المحل<br>المحل<br>المحل<br>المحل<br>المحل<br>المحل<br>المحل<br>المحل<br>المحل<br>المحل<br>المحا<br>المحا<br>المحال<br>المحام<br>المحام<br>المحام<br>المحام<br>المحام<br>المحام<br>المحام<br>المحام<br>المحام<br>المحام<br>المحام<br>المحام<br>المحام<br>المحام<br>المحام<br>المحام<br>المحام<br>المحام<br>المحام<br>المحام<br>المحما<br>محام<br>المحام<br>المحام<br>المحام<br>المحام<br>المحام<br>المحام<br>المحام<br>المحام<br>المحام<br>المحام<br>المحام<br>المحام<br>المحام<br>المحام<br>المحام<br>المحام<br>المحام<br>المحام<br>المحام<br>المحام<br>المحام<br>المحام<br>المحام<br>المحام<br>المحام<br>المحام<br>المحام<br>المحام<br>المحما<br>محما محما<br>محما محما<br>محما محما<br>محما محما | rifle     Paper Lations       rider     Sec Clavier visuel       s GR Report     Sec Report       ect to     Rechercher sur le Web | Application<br>C Ounir<br>New Window                |               |
| Selutions                                       | AppOrce<br>Solution                                                                                                    | C(vamp64<br>C(vamp64<br>C)vamp64<br>Q, Vinted - Marché en ligne libuarien ><br>Q, volotea >                                        | Recent Folders                                      |               |
| Nouveau Oricom Wpf -<br>scument texte Raccourci | 8<br>**<br>** ©0110 **0                                                                                                    | Paramètres (1+)<br>L'indexation de la recherche a été désactivée.<br>Réactivez l'indexation.                                       | Activer Windows<br>Accédez aux paramètres pour acti | iver Windows. |

5- Aller chercher le projet dans les dossier :

Puis sélectionné le dossier « C:\wamp64\www\Solutions\AppOrco »

| ∢   | File Edit Selection View ··· | $\cdots  \leftarrow \rightarrow$             | ,                                  | 1                |                     | $\square$ $\times$     |                          |
|-----|------------------------------|----------------------------------------------|------------------------------------|------------------|---------------------|------------------------|--------------------------|
| Q   | 🗙 Welcome 🛛 🗙                |                                              |                                    |                  |                     | □ …                    |                          |
| Q   |                              | X Open Folder                                |                                    |                  |                     |                        | ×                        |
| fo  |                              | $\leftrightarrow \rightarrow \cdot \uparrow$ | > CePC > Système (C:) > wamp64 > w | ww > Solutions > | ~                   | C P Recherc            | :her dans : Solutions    |
| à   | Start                        | Organiser 👻 Nouveau                          | dossier                            |                  |                     |                        | ≣ ▾ 😗                    |
| -0  | New File                     | 🗸 🏪 Système (C:)                             | Nom                                | Modifié le       | Туре                | Taille                 |                          |
| Ш   | Copen File                   | onecontext                                   | 🔁 AppOrco                          | 06/06/2024 17:42 | Dossier de fichiers |                        |                          |
|     | 🗁 Open Folder.               | BGInfo                                       | 🚞 https-                           | 05/06/2024 23:12 | Dossier de fichiers |                        |                          |
|     | ငါone Git Rep                | PerfLogs                                     | 늘 https• github.com                | 05/06/2024 23:12 | Dossier de fichiers |                        |                          |
|     | ✓ Connect to                 | > 🚞 Programmes                               |                                    |                  |                     |                        |                          |
|     | Recent                       | > 📒 Programmes                               |                                    |                  |                     |                        |                          |
|     | AppOrco C:\wan               | Sysprep                                      |                                    |                  |                     |                        |                          |
|     | Solutions C:\war             | > 🚞 Utilisateurs                             |                                    |                  |                     |                        |                          |
|     |                              | > 🚞 wamp64                                   |                                    |                  |                     |                        |                          |
|     |                              | > 🚞 Windows                                  |                                    |                  |                     |                        |                          |
| Ø   |                              | Dossi                                        | er : AppOrco                       |                  |                     |                        |                          |
| 070 |                              |                                              |                                    |                  | s                   | électionner un dossier | Annuler                  |
| 503 |                              |                                              | Show welcome page on startup       |                  |                     | -                      | Activer Windows          |
| 5   | ⊗ 0 △ 0 ₩ 0 of Ptv Host      |                                              |                                    |                  |                     | 0                      | Account and parametres p |

Puis cliqué sur le bouton « Sélectionner un dossier ».

6 – Apres avoir ouvert le projet aller en haut de la page Visual studio code et cliqué sur « Terminal » et après « New Terminal » ;

Dans le Terminal écrivez la commande « php artisan serve »

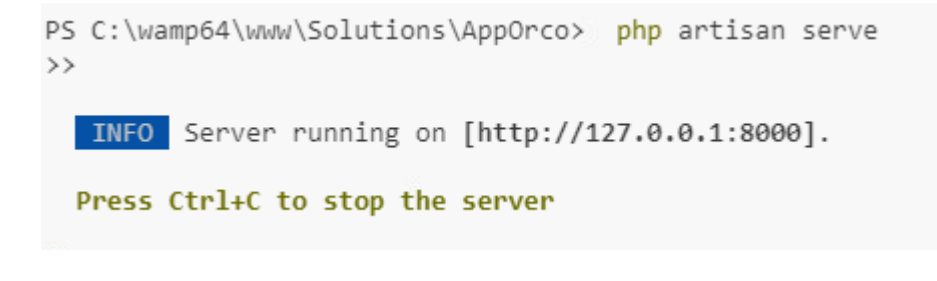

7- cliquer sur sur « https://127.0.0.1:8000 »

8 – Vous êtes sur le Projet !

## Se connecter

- Lancer le programme
- Un identifiant/mot de passe est alors demandé
  - Si vous serrez connecté en tant que admin :

Email : <u>test@test.com</u> / Password : test

|             | (LP                   |
|-------------|-----------------------|
| Email       |                       |
| Password    |                       |
| Remember me |                       |
|             | Forgot your password? |

# **Gestion des modules**

L'ensemble des opérations seront effectuée sur la page pour les admin

Avec un titre « Liste des modules »

#### Voici les possibilité en tant que Admin :

En allant sur la page : « localhost/admin/modules »

#### Ajouter un module

On retrouve dans la liste des modules « Create new », cliquer sur celui-ci Une nouvelle page s'affichera et vous pourrez Ajouter un nouveau module et cliquer sur le bouton « Create » , le nouveau module sera ajouté sur la page avec les autres modules .

#### Supprimer un module

Chaque module a son bouton « Delete », si on clique sur un des bouton le module associé sera supprimé.

# **Gestion des Prix**

L'ensemble des opérations peuvent être effectuer par tout le monde

En allant sur la page de n'importe quel module, chaque service aura un prix affiché

Sélectionnés en cochant les services qui vous intéresses et cliqué sur le bouton « Acheter »

#### Calcul d'un Prix des service d'un module

Après avoir cliqué sur le bouton « Acheter » vous serez dirigé sur la page « localhost/cart » et les services que vous avez sélectionnés sur avant seront listés avec leurs prix et le Total du prix sera affiché juste en dessous de la liste.

# **Déconnexion**

Il est important de quitter l'application dès qu'elle n'est plus utilisée pour éviter d'éventuels fuites ou altérations de données.

Pour quitter l'application, vous pouvez simplement la fermer en cliquant sur la croix.